## Updating Your Router & Wi-Fi Passwords

## ect eder casella

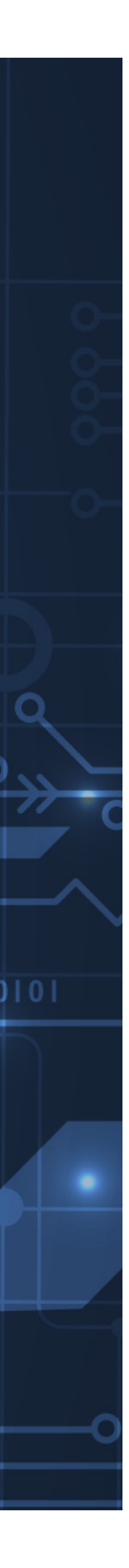

000100

Imagine your router as your home's front door - except it came without a lock. If it stays that way, bad guys can easily come in uninvited, steal your things, and even install their own lock on their way out!

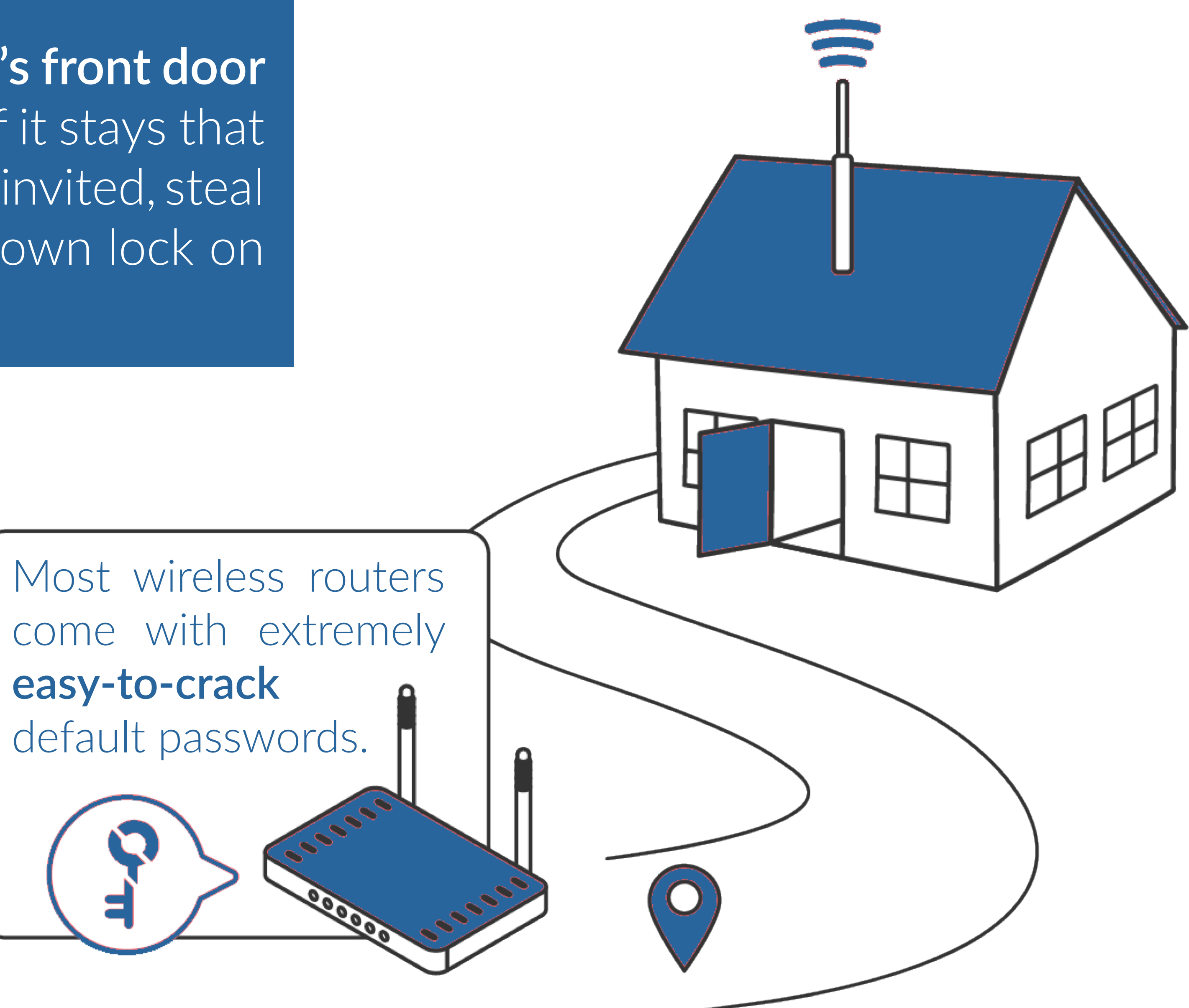

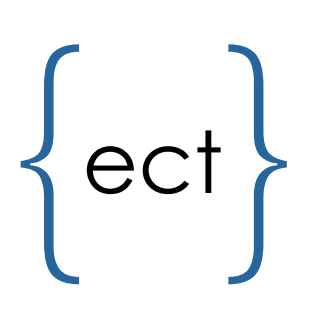

Follow these steps to increase the security of your network by **creating a strong and unique key** for your door — I mean, router!

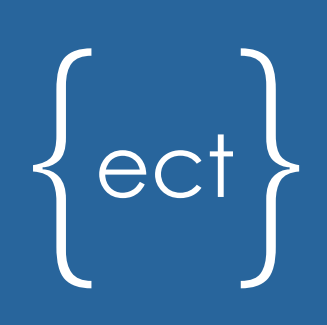

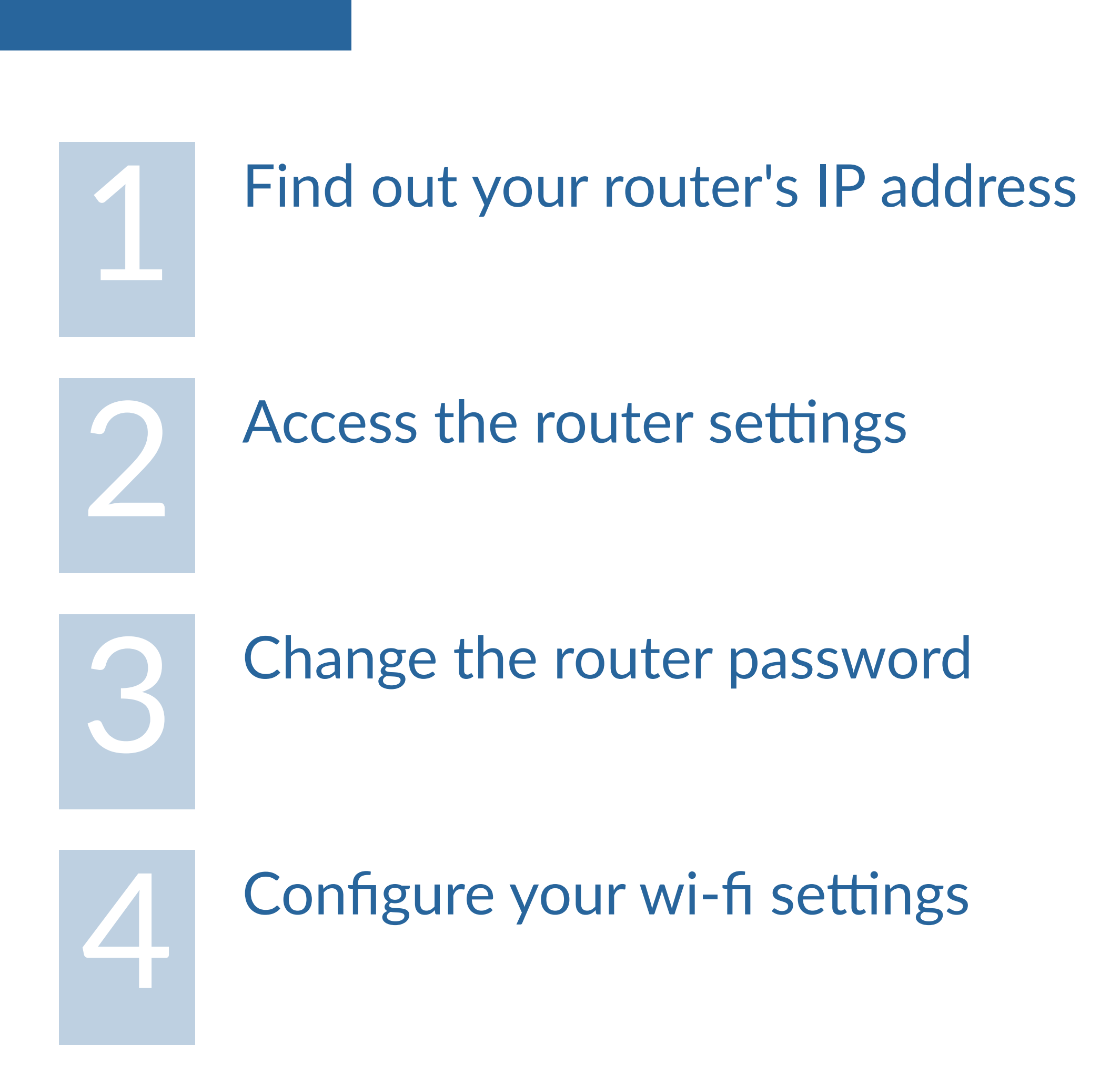

## #1 How to Find Your Router IP Address Using a Windows

#### **ON WINDOWS**

Press the <u>Windows + R</u> keys, ar then Enter. The Run dialog box open. Type <u>cmd</u> and click OK.

The black screen that appears is the Command Prompt application of the command Prompt application of the command prompt application of the command prompt application of the com

Type **ipconfig** and press Enter. Search among the results for **Default Gateway.** 

Next to it will be your **IP addres** (a sequence of numbers similated to 192.168.1.1 or 10.0.1.1).

**Copy the number**, and close the Command Prompt app.

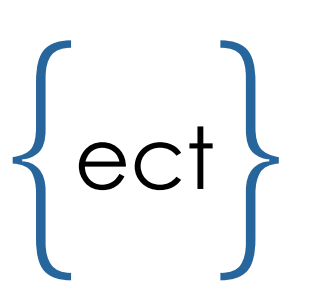

|              | Dun                                                                                                    |  |  |  |  |  |
|--------------|----------------------------------------------------------------------------------------------------|--|--|--|--|--|
|              | Ruh                                                                                                    |  |  |  |  |  |
| nd<br>« will | Type the name of a program, folder, document, or Internet resource, and Windows will open it for you.         Qpen: <ul> <li>✓</li> </ul>                                                                                                    |  |  |  |  |  |
|              | OK Cancel Browse                                                                                                    |  |  |  |  |  |
| is           |                                                                                                    |  |  |  |  |  |
|              |                                                                                                    |  |  |  |  |  |
| ion          |                                                                                                    |  |  |  |  |  |
| Cor          | nmand Prompt 🗌 🖂 🔀                                                                                                    |  |  |  |  |  |
| Winc         | lows TR Configuration                                                                                                    |  |  |  |  |  |
| Wind         | Noss LAN adapter Local Area Connectiont 2:                                                                                                    |  |  |  |  |  |
| WITE         | Modia State                                                                                                    |  |  |  |  |  |
|              | Connection-specific DNS Suffix:                                                                                                    |  |  |  |  |  |
| Wire         | eless LAN adapter Local Area Connection* 3:                                                                                                    |  |  |  |  |  |
| ss           | Media State Media disconnected<br>Connection-specific DNS Suffix :                                                                                                    |  |  |  |  |  |
| Wire         | eless LAN adapter Wi-Fi:                                                                                                    |  |  |  |  |  |
|              | Connection-specific DNS Suffix: loremipsum.home<br>IPv6 Address: 2607:fea8:3d20:949::2a<br>IPv6 Address: 2607:fea8:3d20:949::2a:fd03:b57e:3676:2037<br>IPv6 Address: fd00:6477:3d20:949::2a:fd03:b57e:3676:2037<br>Temporary IPv6 Address: 2607:fea8:3d20:949::2a:fd03:b57e:3676:2037<br>Link-local IPv6 Address: 2607:fea8:3d20:949::2a:fd03:b57e:3676:2037 |  |  |  |  |  |
|              | Default Gateway                                                                                                    |  |  |  |  |  |
|              |                                                                                                    |  |  |  |  |  |
|              |                                                                                                    |  |  |  |  |  |

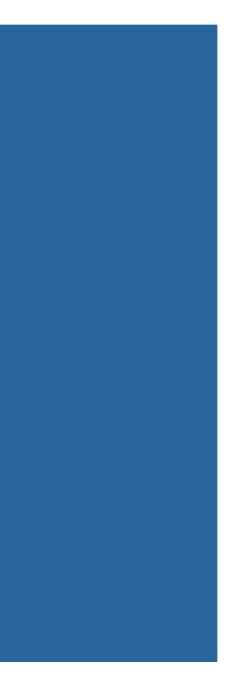

#1 How to Find Your Router IP Address Using a Mac

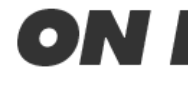

Type Command + Space and search for **System Preferences.** Double-click on the **Network** icon.

Select either Wi-Fi or **Ethernet** on the left side, and your IP address will be displayed **as a sequence** of numbers similar to 192.168.1.1 or 10.0.1.1.

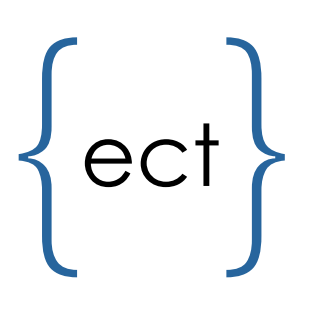

#### **ON MAC**

Copy the number,

and close the window.

#### 

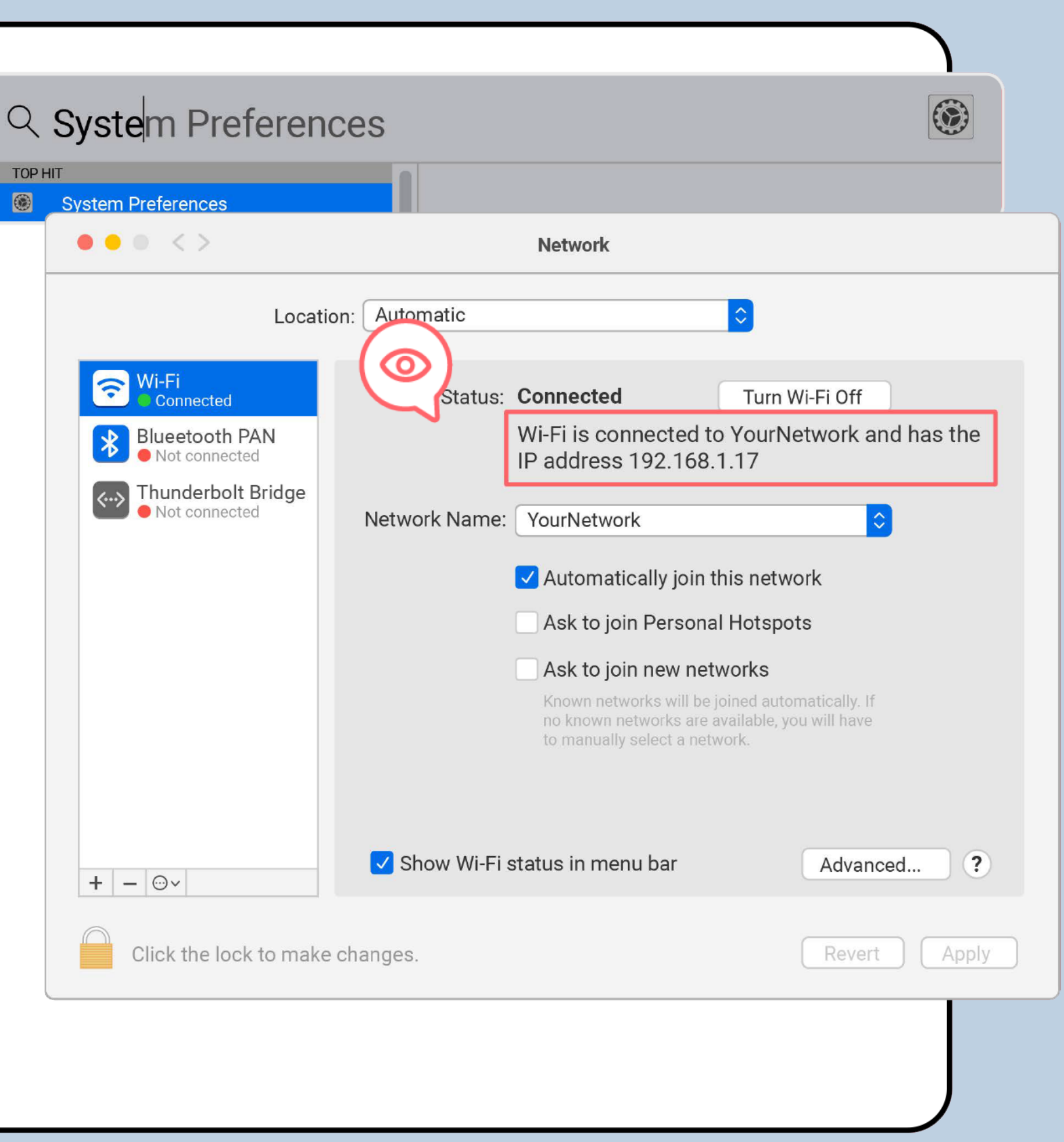

### 2. Access the router settings

• Open your browser.

- Paste the IP address that you copied in step #1 into the browser's address bar.
- Hit Enter.

ect

• A login screen will appear.

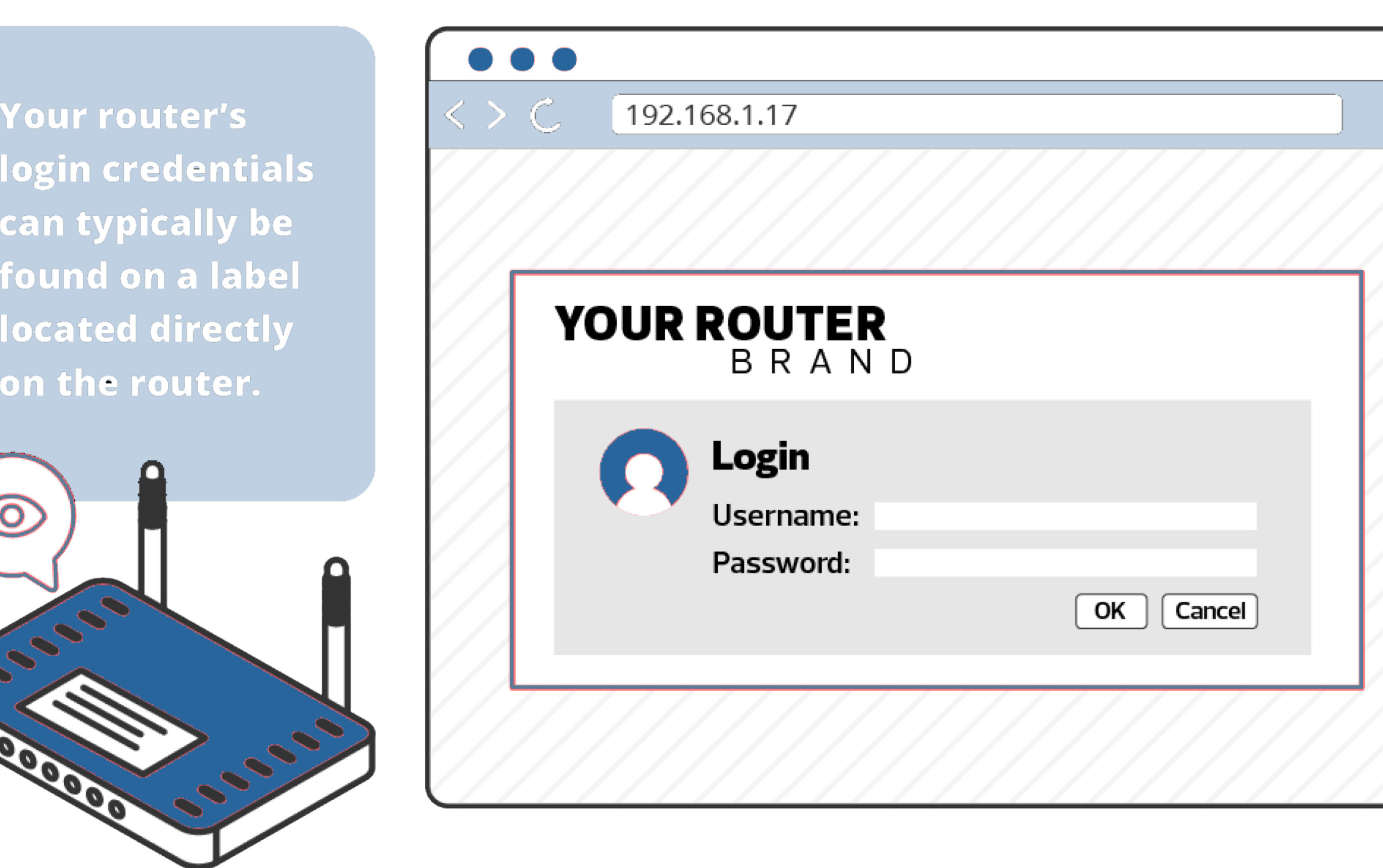

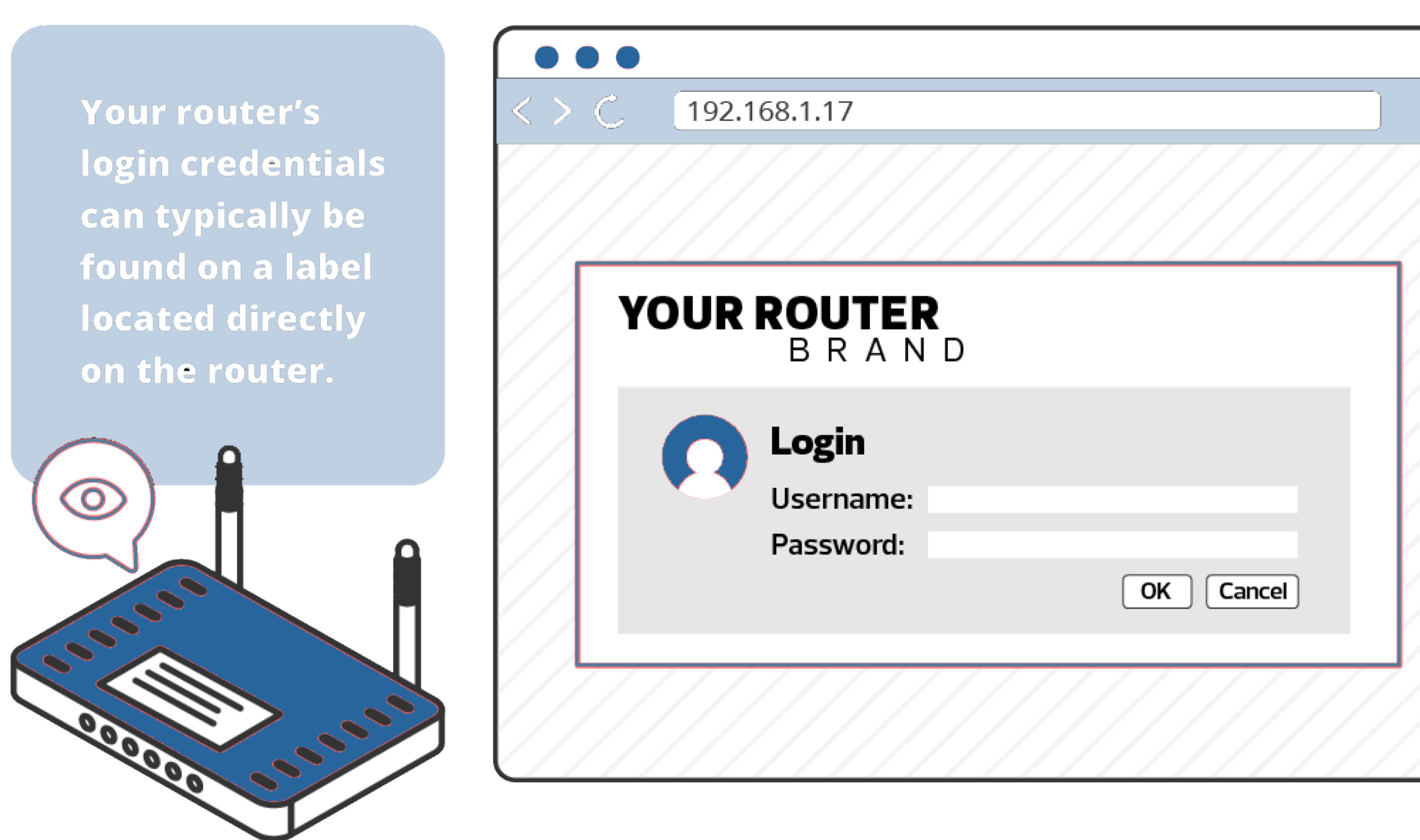

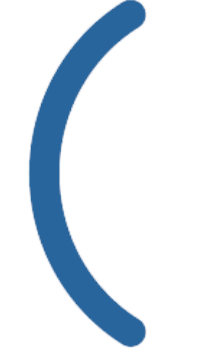

If you cannot find the label, look up your router's default password in the official manual or on the internet, where you can search for <u>"[model type] router password."</u>

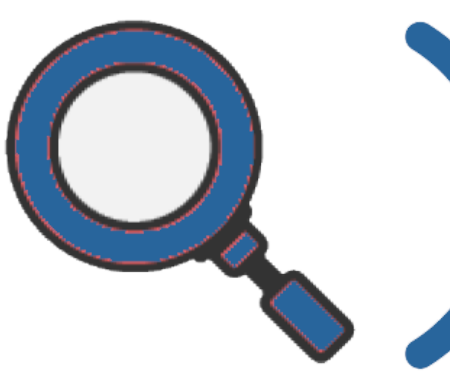

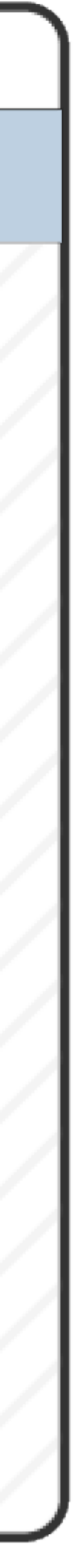

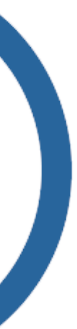

You are now logged in to your router's web page. Following the instructions that are specific to your router, create a new router password that is strong and unique.

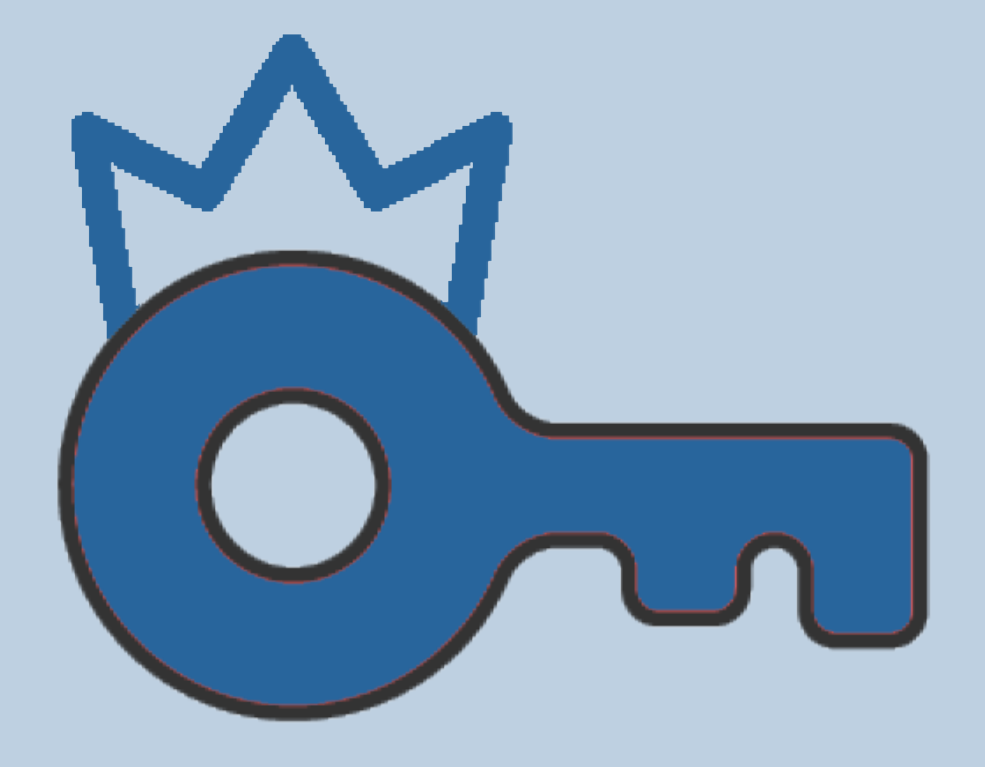

\*\*\*\*\*\*\*\*\*\*\*

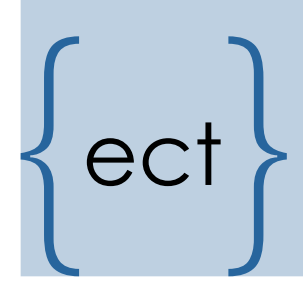

Weak passwords, like "password" and "12345," are easily hacked. Stay away from them! Deal? #3 Change the router password

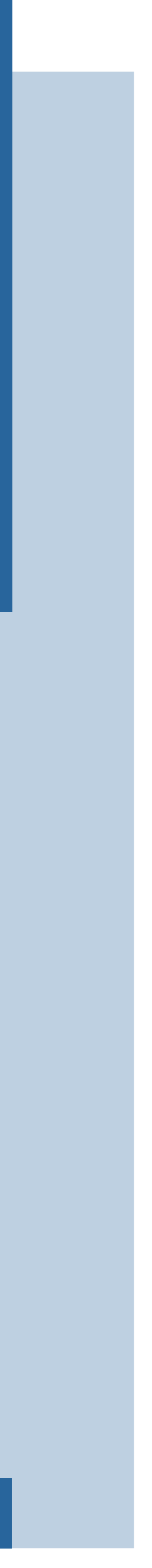

### #4 Configure your Wi-Fi Settings

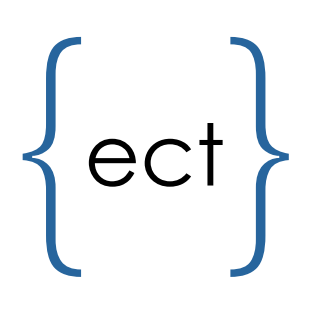

Change the name (SSID – Service Set Identifier) of your Wi-Fi network, following your manual's instructions.

| <>C 192.168.1.17                   |      |          |          |          |  |  |
|------------------------------------|------|----------|----------|----------|--|--|
| YOUR ROUTER<br>B R A N D           | Home | Settings | Wireless | Advanced |  |  |
| Network Name (SSID):               |      |          |          |          |  |  |
| Security/Encryption: WPA2 Personal |      |          |          |          |  |  |

Never use your own name remember that this information will be public to your neighborhood.

Create a new Wi-Fi password that is **strong and** difficult to guess but easy to remember.

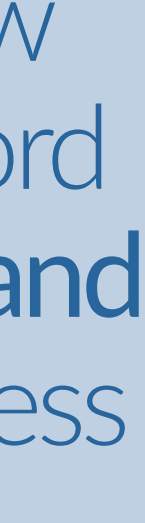

# That's It!

You have just created an important layer of security for your home network. If you have questions regarding these instructions, contact your organization's IT team.

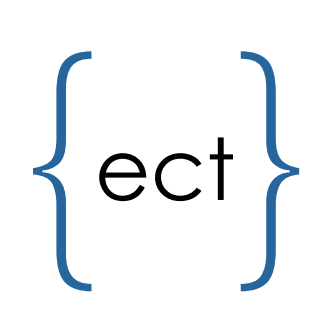

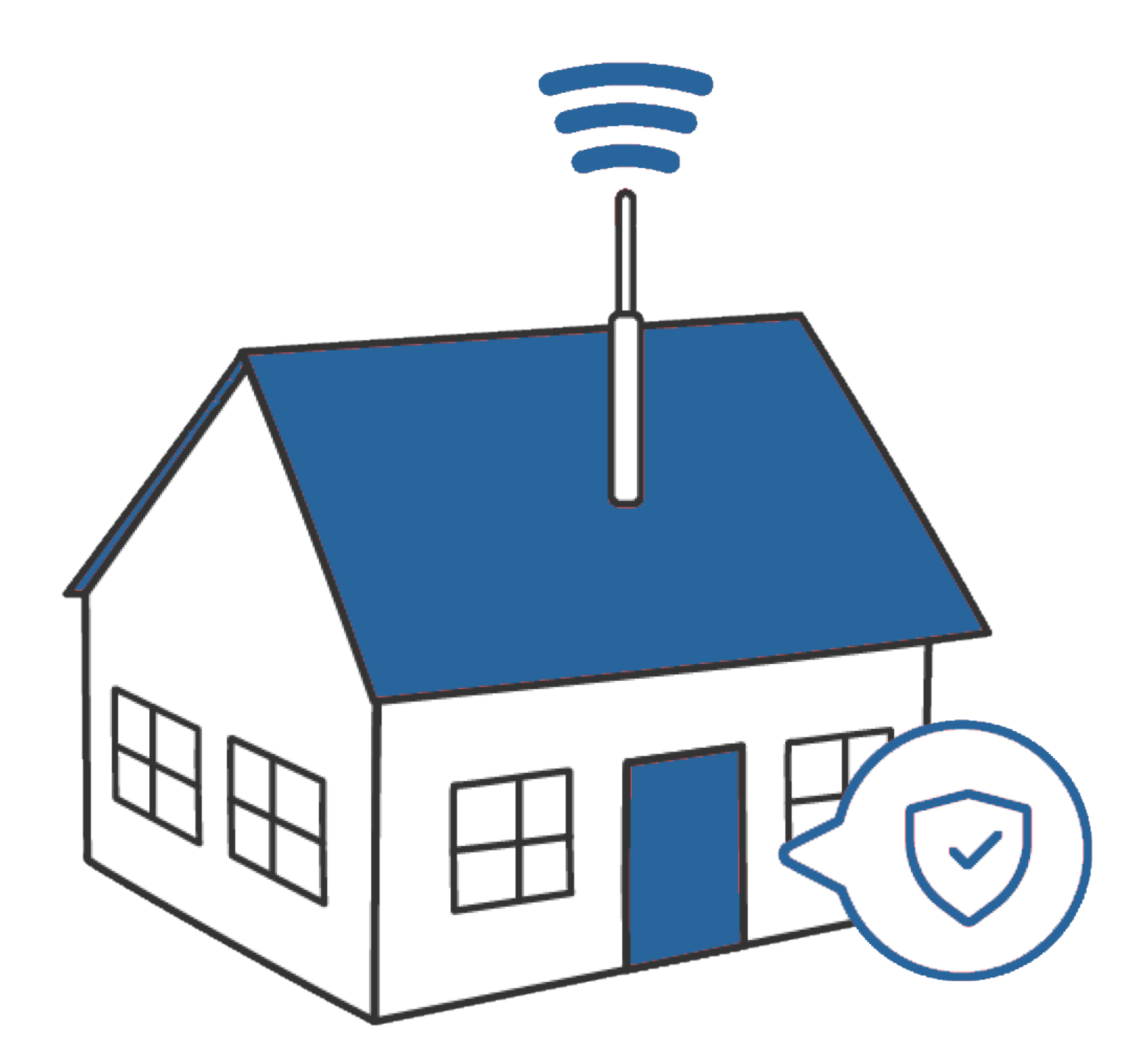